# MANUAL DE INSTALAÇÃO DO MOZILA/FIREFOX PARA LINUX.

1. Baixar o arquivo da pagina da ADAPAR =>http://www.adapar.com.br/ conforme figuras abaixo.

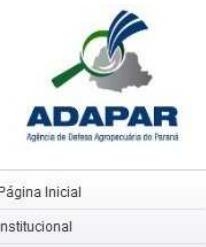

| Institucional                     |      |
|-----------------------------------|------|
| manucional                        |      |
| Agrotóxicos                       | Ŧ    |
| Defesa Agropecuária               |      |
| Emissão de Boleto Banca<br>ADAPAR | irio |
| Insumos                           | Đ    |
| Legislação                        |      |
| Registros Agropecuários           | +    |
| Saúde Animal                      | Ŧ    |
| Sanidade Vegetal                  | Ŧ    |
| Serviço de Inspeção - SIP         |      |
| Fale com o Ouvidor                |      |
| Consulte sua reivindicaçã         | in   |

#### Encontro nacional em Curitiba debate o uso racional de agrotóxicos

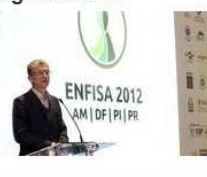

Ao abrir o 10° Encontro de Fiscalização e Seminário sobre Agrotóxicos (Enfisa) segunda-feira (18) à noite, em Curitiba, o secretário estadual da Agricultura e do Abastecimento, Norberto Ortigara, ressaltou a necessidade do uso racional dos agrotóxicos nas lavouras. O secretário citou levantamento do Ministério da Saúde, que aponta que cerca de 5 mil pessoas são contaminadas por ano no Brasil, devido ao mau uso de Defesa Agropecuária

ins info

FEBRE AFTOSA

Centro

Defesa Agropecuária

de Diagnóstico

Marcos Enrietti

11

agrotóxico. "Destas, 100 chegam a morrer", lamentou. O 10° Enfisa reúne mais de 100 participantes de todo o país. São profissionais de órgãos federais e estaduais e de empresas privadas, profissionais liberais interessados na atualização profissional. Leia mais »

#### Começa no Paraná o vazio sanitário da soja

Fiscais da Agência de Defesa Agropecuária do Paraná (Adapar) estarão em campo a partir desta sexta-feira (15) para fiscalizar a obediência ao vazio sanitário da soja, período em que fica proibida no Estado a manutenção de plantas vivas de soja. A restrição valerá até 15 de setembro. O objetivo da medida – que é executada no Paraná desde 2008 – é reduzir a incidência da ferrugem asiálica, doença que provoca sérias perdas econômicas. Leia mais »

#### Paraná inicia nesta sexta-feira período de vazio sanitário da soja

Começa a vigorar no Paraná na próxima sexta-feira (15), prosseguindo até 15 de setembro, e vazio sanitário para o plantio de soja, durante o qual não deve haver Click aqui, itada e nem restos de culturas em lavouras, estradas e carreadores. A

pela Secretaria de Estado da Agricultura e do Abastecimento com a

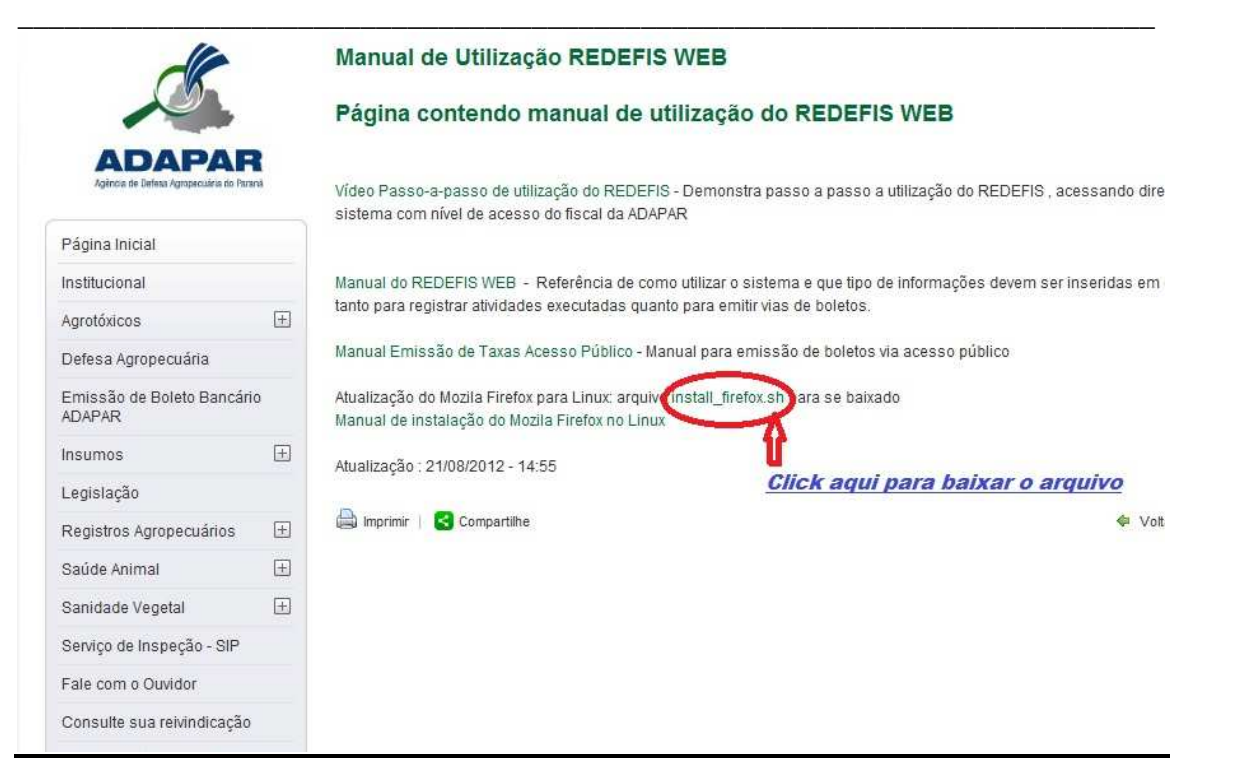

2. Se não tiver marcado salvar arquivo, marcar e dar ok, conforme figura abaixo:

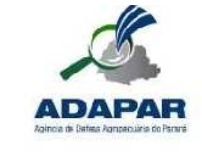

F

Página inicial Institucional

Agrotóxicos

Defesa Agropecuária Emissão de Eole:o Bancáric ADAPAR

### Manual de Utilização REDEFIS WEB

#### Página contendo manual de utilização do REDEFIS WEB

vídeo Passo-a-passo de utilização do REDEFIS - Demonstra passo a passo a utilização do REDEFIS , acessando diretamente o sistema com nível de acesso do fiscal ca ADAPAR

Manual do REDEFIS WEB - Referência de como utilizar o sistema e que tipo de informações devem ser nseridas em cada campo , tanto para registrar atividades executadas quarto para emitir vias de boletos.

Manual Emissão de Taxas Acesso Público - Manual para emissão de boletos via acesso público

Atualização do Mozila Firefox para Linux: arquivo instali\_firefox sh para se balxado Manual de instalação do Mozila Firefox no Linux

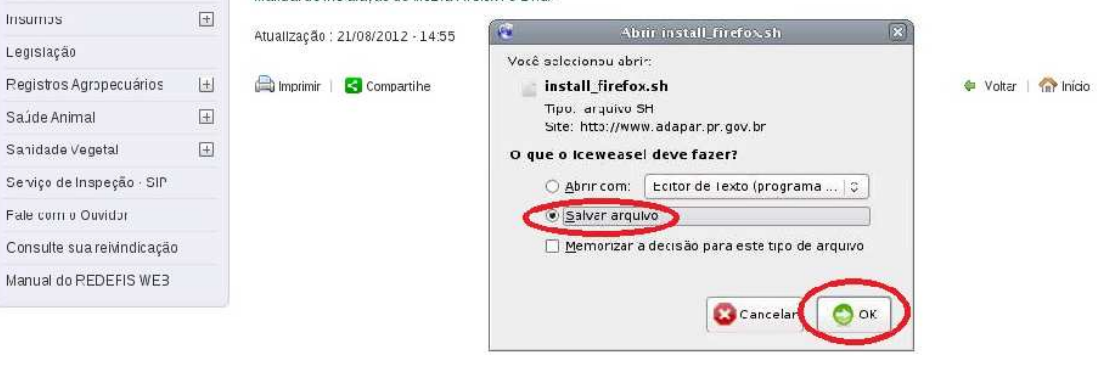

3. Irá aparecer tela abaixo: É só fechar a tela de **Downloads**.

| Downlos<br>Downlos<br>Downlos<br>I stell Trefux, s 1 | uds 📃 🗐            | Manual de Utilização REDEFIS WEI - ADARAR - Reweasel                                                                                       |
|------------------------------------------------------|--------------------|----------------------------------------------------------------------------------------------------|
| 38,263 pripaviar                                     |                    | ude/tonreudt.php?coste.da=190                                                                                                    |
|                                                      |                    | ees Livre 📓 Instanet Salbank,                                                                                                    |
|                                                      |                    | 🙀 🚳 🕅 pilar sare o correl do i pular para e ravegação i incon do stra i acessivilo                                                         |
|                                                      |                    | SECRETARIA DA AGRICULTURA E ABASTECIMENTO<br>AGÊNCIA DE DEFESA AGROPECUÁRIA DO PARANÁ                                                      |
|                                                      |                    | Manual de Utilização REDEFIS WEB                                                                                                    |
|                                                      |                    | Página contendo manual de utilização do REDEFIS WEB                                                                                        |
| 🌺 _imsari #a                                         | Local zor          | V deo Fosse e preso de utilização do PEDEFIS. Demonistra sarse apasse outilização do PEL<br>e se manominivel de saesso do fiscal da ADAPAR |
|                                                      | Pațina Iricial     |                                                                                                    |
|                                                      | In safe and annual | Man al -o PERCICIVEE - Dataionto de consciellos o delenses estas teleses e                                                                 |

**4.** Automaticamente será criado um atalho na tela chamado de **Install\_firefox.sh**, click com o botão direito do mouse no ícone(atalho), irá abrir uma lista, click em Propriedades conforme figura abaixo.

| Lixeir     | -a                                                                                                    |  |
|------------|----------------------------------------------------------------------------------------------------|--|
| install_fi | Abrir<br>Abric com Outra Aplicação                                                                                                 |  |
|            | Recor <u>t</u> ar<br><u>C</u> opiar<br>Criar <u>L</u> ink                                                                          |  |
| 1          | <u>M</u> over para a Lixeira<br>E <u>x</u> cluir<br>Esticar Icone                                                                  |  |
|            | Restaurar Tamanho Original do Icone<br>Criar atalho na Área de Trabalho<br>Criar Pacote<br>Abrir como administrador<br>Enviar para |  |
|            | Propriedades                                                                                                    |  |

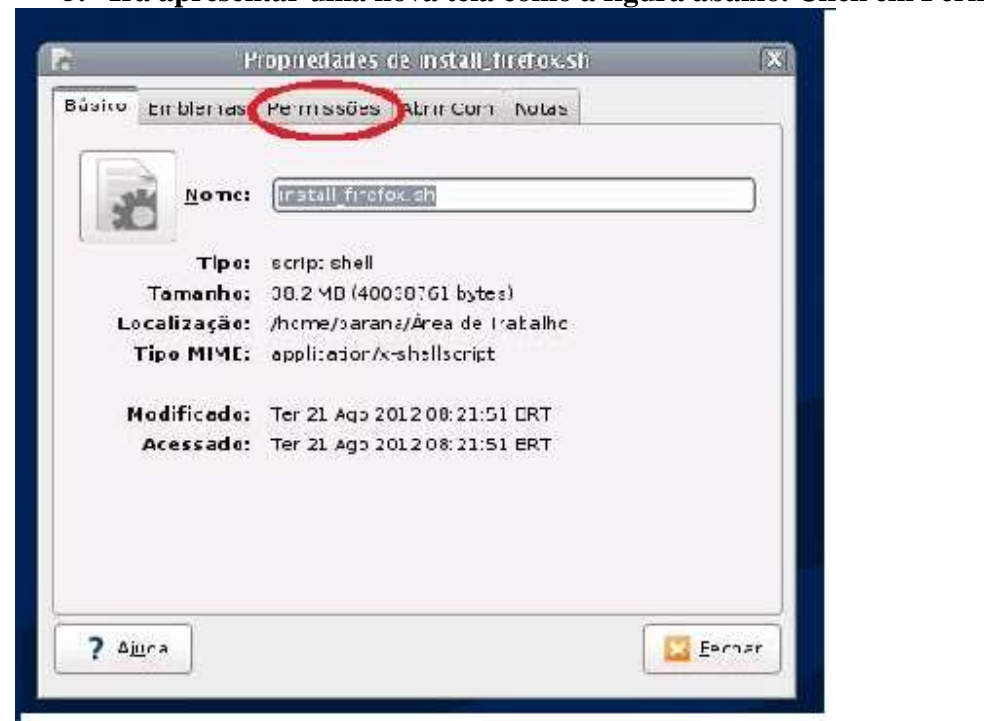

## 5. Irá apresentar uma nova tela como a figura abaixo. Click em Permissão!

| 6. | Os itens deverão estar igual, marque o item Executar e click em fechar |
|----|------------------------------------------------------------------------|
|    | conforme figura abaixo .                                               |

| Básico Emblemas Permissões Abrir Com Notas                  |       |  |
|-------------------------------------------------------------|-------|--|
|                                                             |       |  |
| Dono: parana - Desktop Parana                               |       |  |
| Acesso: Leitura e escrita                                   | 0     |  |
| <u>G</u> rupo: parana C                                     |       |  |
| Acesso: Apenas Leitura                                      | 0     |  |
| Outros                                                      |       |  |
| Acesso: Apenas Leitura                                      | 0     |  |
| Executar: 🔽 Permitir <u>e</u> xecução do arquivo como progr | ama   |  |
| Contexto SELinux: desconhecido                              |       |  |
| Última alteração: Ter 21 Ago 2012 08:30:48 BRT              |       |  |
| ? Ajuda                                                     | echar |  |

7. Após click duas vezes no ícone (atalho) INSTALL\_FIREFOX.SH. aparecerá a tela abaixo onde você irá clickar em EXECUTAR.

| Você deseja e<br>ou exibir seu o | xecutar "install_<br>conteúdo? | firefox.sh"                           |          |
|----------------------------------|--------------------------------|---------------------------------------|----------|
| "install_firefox.sh"             | é um arquivo de text           | o executável.                         |          |
|                                  |                                | · · · · · · · · · · · · · · · · · · · |          |
| Executar em <u>T</u> erminal     | <u>E</u> xibir                 | Cancelar                              | Executar |
|                                  |                                |                                       |          |

8. Automaticamente o ícone será criado conforme figura abaixo:

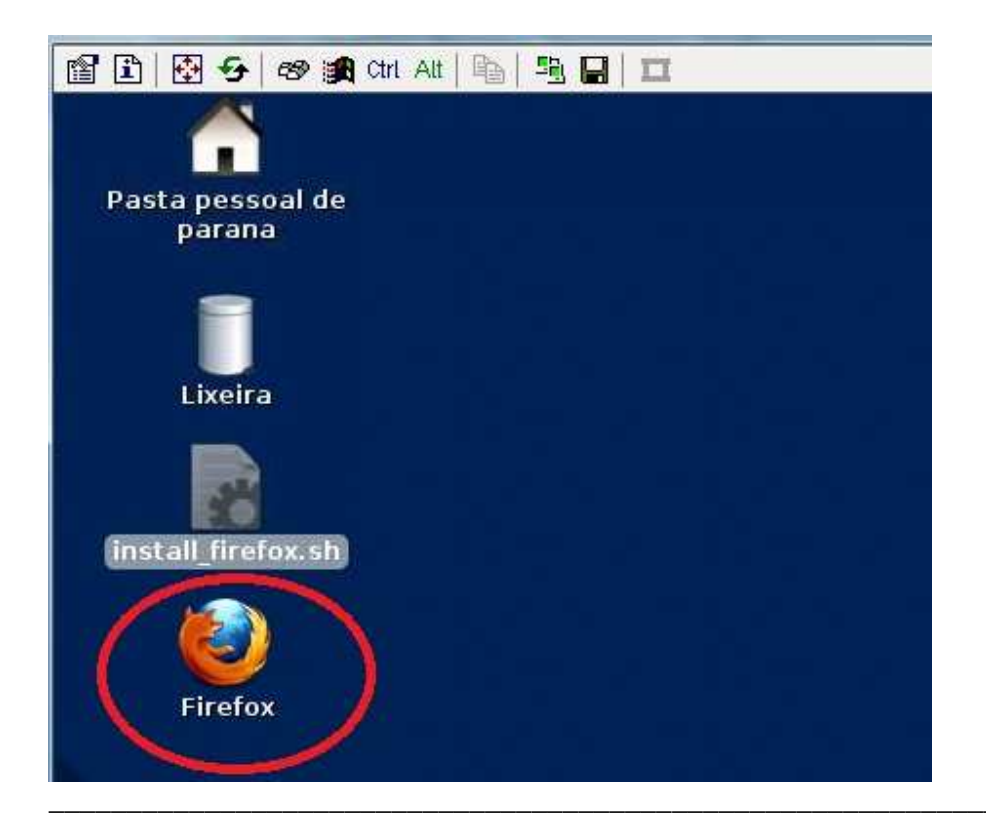

9. Click no ícone criado e seu novo navegador estará instalado. Iremos agora configurar seu novo navegador. Veja a figura abaixo e click e desmarque conforme figura abaixo :

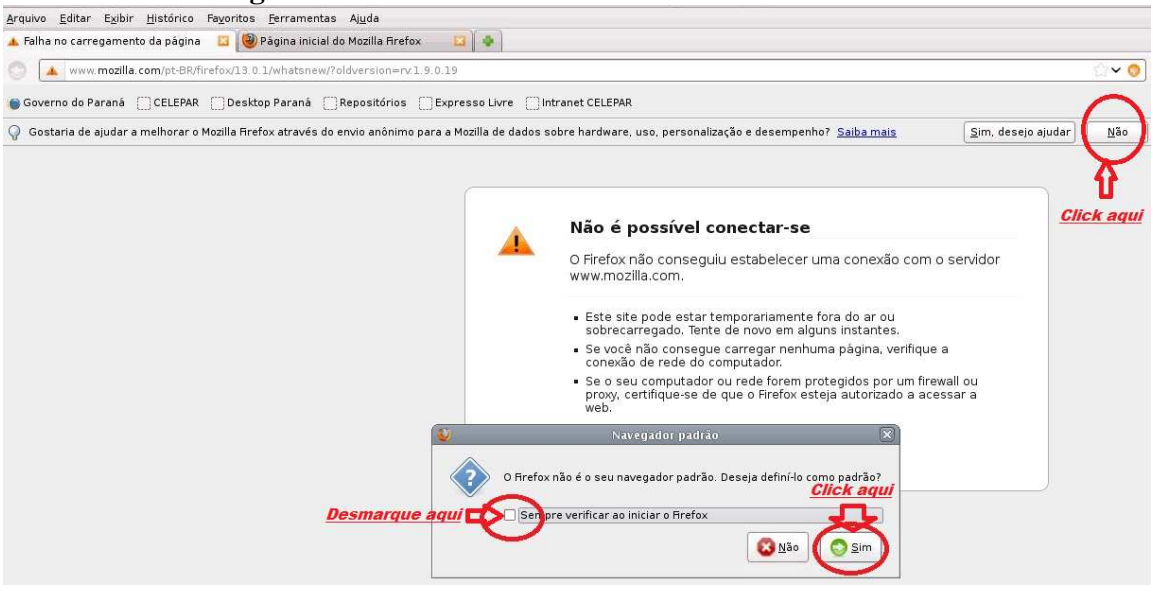

10. Está pronto! É só fechar e abrir novamente e essas perguntas irão desaparecer.

OBS: Quem está no N.R. tem que configurar o Proxy. Na barra de ferramentas-->avançado-->rede→configurar→marcar no quadrado onde diz(configuração manual proxy e na linha http:escrever ->proxy01.seab.parana PORTA: 8080 e marcar na opção USAR ESTE PROXY PARA TODOS OS PROTOCOLOS.

Click em OK e depois FECHAR ...... Terminou a instalação e configuração.